ACL **韦家宁** 2020-09-21 发表

## 组网及说明

为了确保设备的IPV6 SSH安全登陆管理,需对SSH进行登录限制。 F1060版本信息如下: dis version H3C Comware Software, Version 7.1.064, Alpha 7164 Copyright (c) 2004-2017 New H3C Technologies Co., Ltd. All rights reserved. H3C SecPath F1060 uptime is 0 weeks, 0 days, 0 hours, 16 minutes Last reboot reason: User reboot Boot image: flash:/sim\_f1000\_fw-cmw710-boot-a6401.bin Boot image version: 7.1.064, Alpha 7164 Compiled Sep 18 2017 16:00:00 Boot image version: 7.1.064, Alpha 7164 Compiled Sep 18 2017 16:00:00

## 配置步骤

1、配置VLAN的IPV6地址 [FW1]int vlan 1 [FW1-Vlan-interface1]ipv6 address 1::1 64 [FW1-Vlan-interface1]quit 2、创建IPV6 ACL, 指定特定IPV6地址 [FW1]acl ipv6 basic 2000 [FW1-acl-ipv6-basic-2000]rule 0 permit source 1:: 64 [FW1-acl-ipv6-basic-2000]rule 1 deny source any 3、创建用户名、密码,赋予权限 [FW1]local-user ninglihua [FW1-luser-manage-ninglihua]password simple ninglihua [FW1-luser-manage-ninglihua]service-type ssh [FW1-luser-manage-ninglihua]authorization-attribute user-role network-admin [FW1-luser-manage-ninglihua]quit 5、配置VTY [FW1]line vty 0 4 [FW1-line-vty0-4]authentication-mode scheme [FW1-line-vty0-4]protocol inbound all [FW1-line-vty0-4]quit 6、配置ssh与IPV6 ACL绑定 [FW1]ssh server enable [FW1]ssh server ipv6 acl ipv6 2000

## 配置关键点

1、注意将涉及到的物理端口、VLAN加入安全域并放通安全策略。

2、注意物理端口模式的切换与配置。